### CE 3354 Engineering Hydrology Exercise Set 2 : By-Hand Solution

This solution is a by-hand approach; GIS based approach will be in a seperate document, there is considerable overlap - either way is fine, although in modern practice, its far more likely you will use GIS tools.

Some of the original figures are omitted to reduce the file size.

#### Exercises

1. Using a GIS (i.e. QGIS) load an OpenStreetMap layer and locate the "Assessment Point"

#### By-Hand Approach

For a by-hand approach this step coule be accomplieded by finding the location on Google Earth, then convert to UTM coordinates (for later GIS usage).

Figure 1 is a screen capture of using Google Earth to capture Lat-Lon location coordinates.

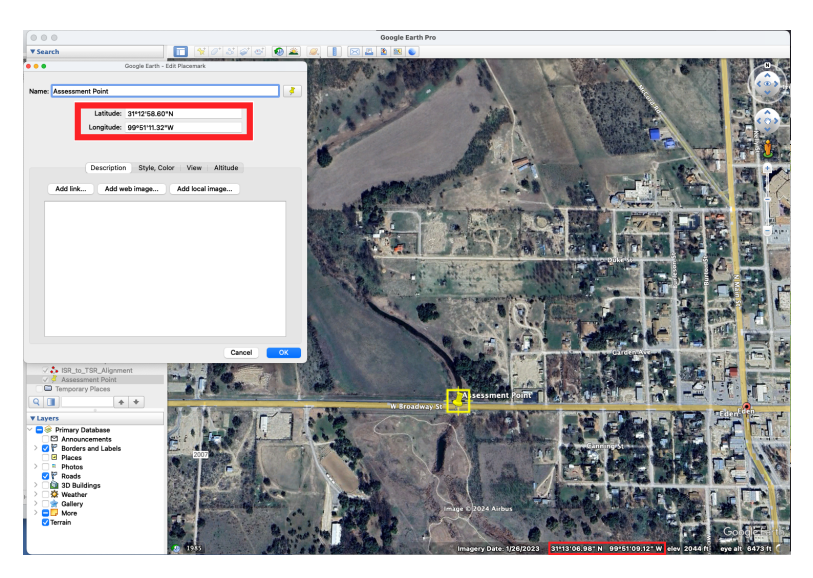

Figure 1: Assessment point coordinates (in DDDMMSS.SS)

Figure 2 is a screen capture showing conversion from DMS coordinates into UTM (Zone 14 Texas).

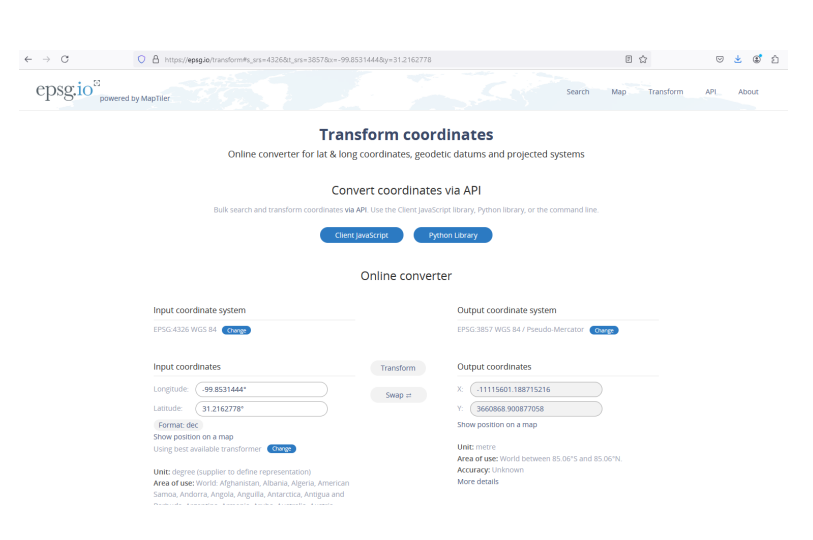

Figure 2: Assessment point coordinate transformation for GIS use (in UTM Zone 14) (Read the USAF excerpt on topographic maps to learn about UTM coordinate system)

2. Draw the boundary of the entire watershed area (i.e delineate the watershed)

### **By-Hand Approach**

Figure 3 shows the result of watershed delineation using a combination of a grid and topographic interpretation. The entire system is divided into three subcatchments based on the presence of the two regulating structures (earth berms with riser pipe outlets) - the initial GIS analysis will not be able to select out the two regulating structures automatically, and the analyst has to intervene - hence a crude by-hand approach is allways useful.

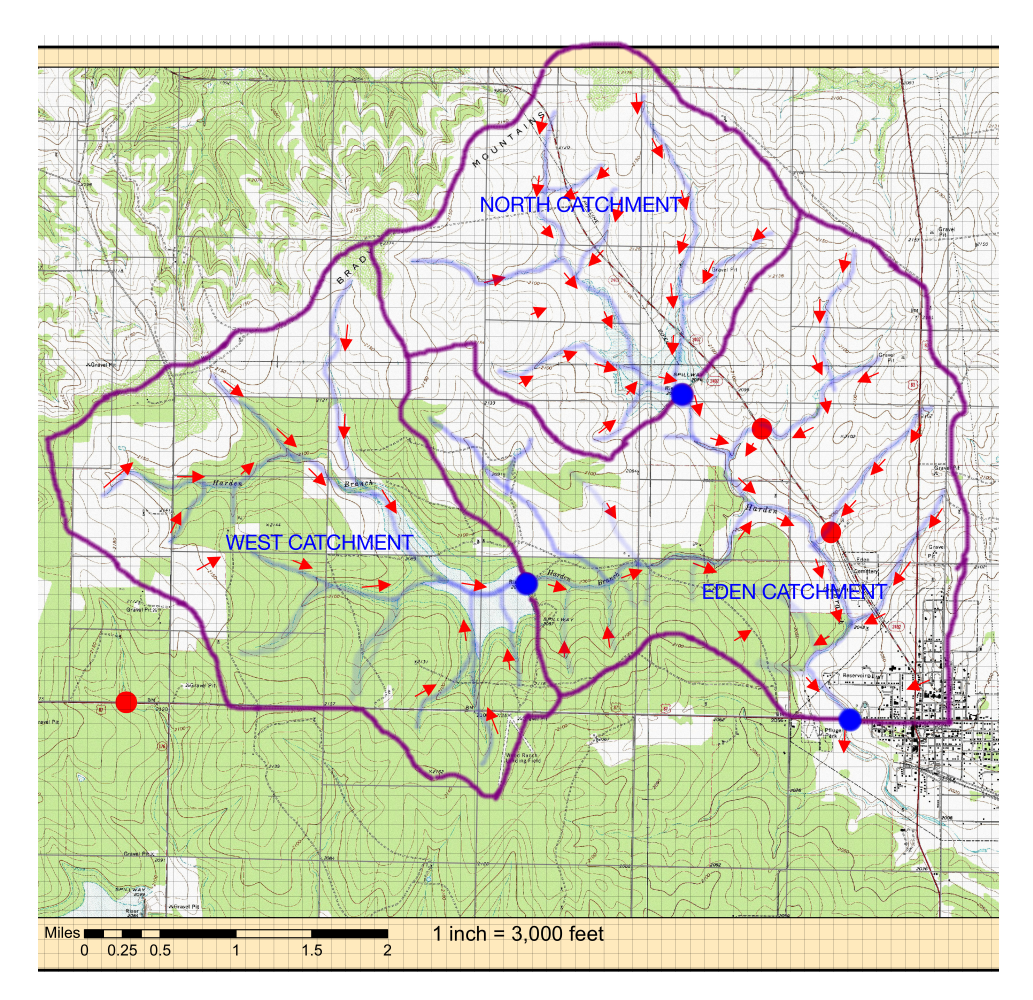

Figure 3: Study Area – with grid overlay, outlet (Blue Dot), and subcatchments identified. Various flow paths are indicted in transparent blue. Red arrows indicate downslope directions.

3. Determine the drainage area of the watershed in square miles.

**By-Hand Approach** The entire watershed area can be computed by manual or numerical planimetry, or counting the squares contained within the watershed. Each square on the figure represents an area of approximately  $0.01 \text{ mi}^2$ .

Figure 4 is a scanned image of the watershed with various square counts. The estimated area is 16.93 square miles. This is the total drainage area including all catchments. The sub-catchment area determinations portions are not shown on this exhibit.

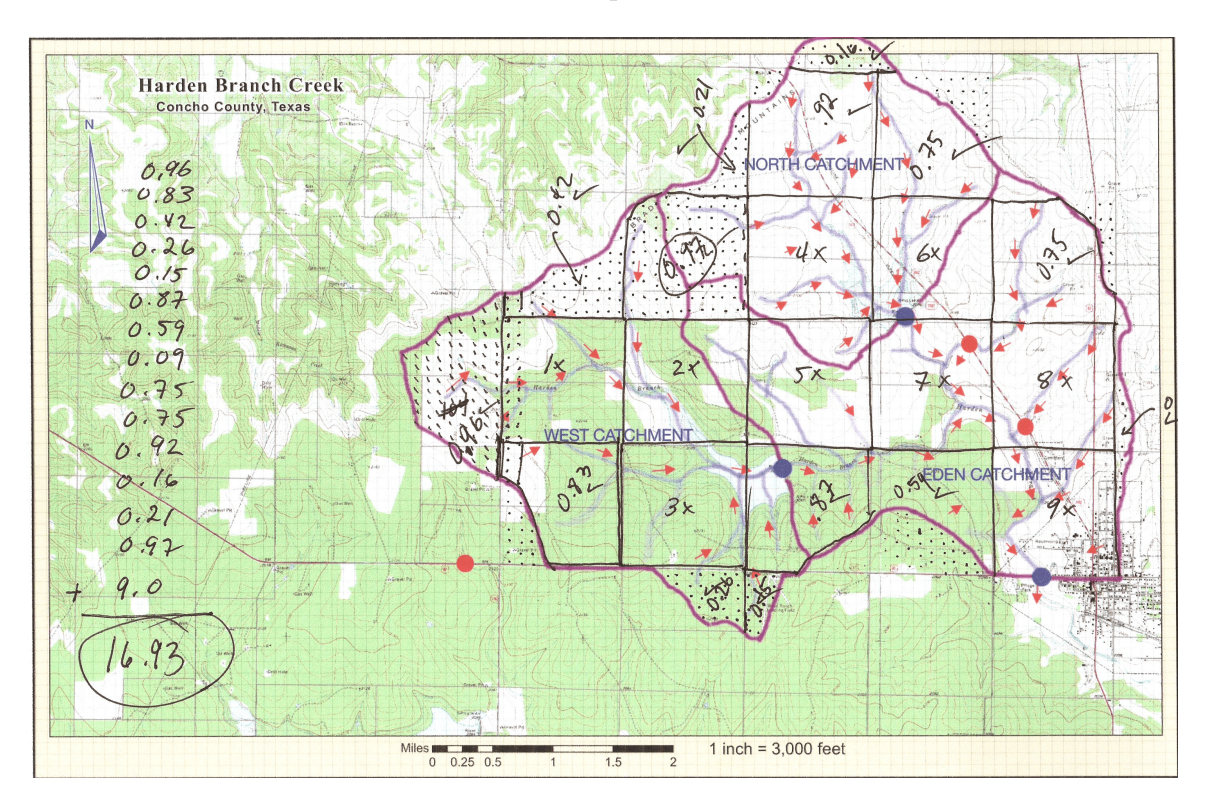

Figure 4: Study Area – with grid overlay, outlet (Blue Dot), and subcatchments identified. Various flow paths are indicted in transparent blue. 1,693 Squares counted to estimate watershed area.

4. Find the coordinates of the two outlet risers for the two SCS impoundments in the area; GoogleEarth might be helpful; a proper USGS Topographic map would also be helpful. You will need these coordinates for future homework/project.

**By-Hand Approach** This step can be accomplished using Google Earth (or similar tool) as illustrated

For the West reservoir the location is found in Google Earth as shown in Figure 5. The elevations are taken from the USGS 7.5 minute Topographic Map (the supplied basemap) and confirmed in Google Earth - the Google Earth are within a foot or two of the paper map values.

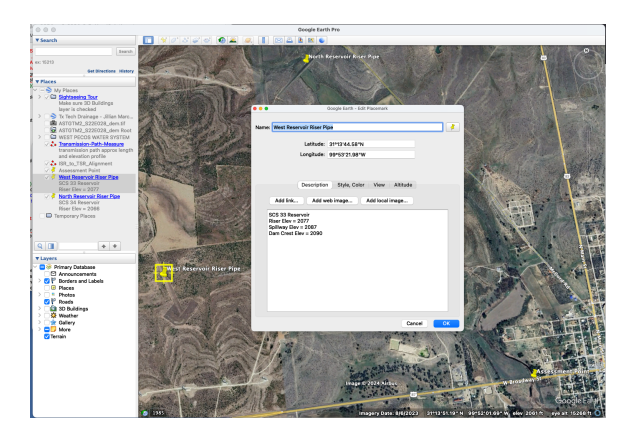

Figure 5: West Reservoir riser pipe location, elevations from USGS 7.5 minute basemap, verfied on Google Earth as "close enough"

Then a coordinate transformation as shown in Figure 6

| ⇒ C      | https://epsg.io/transform#s_srs=4326&t_srs=3857&c=-99.889                                                                                                    | 343895ty=31.2290500                  | E \$                                                                                                    |  |  |  |
|----------|----------------------------------------------------------------------------------------------------|--------------------------------------|----------------------------------------------------------------------------------------------------|--|--|--|
| epsg.io® | swered by MapTiler                                                                                                    |                                      | Search Map T                                                                                                    |  |  |  |
|          | Trans                                                                                                    | form coor                            | dinates                                                                                                    |  |  |  |
|          | Unline converter for fac & long t                                                                                                    | coordinates, geou                    | euc uaturns anu projecteu systems                                                                                                    |  |  |  |
|          | Convert coordinates via API<br>Buli search and transform coordinates via API. Use the Client JuséSrigt Ibrary, Python Ibrary, or the command line.                                                    |                                      |                                                                                                    |  |  |  |
|          |                                                                                                    |                                      |                                                                                                    |  |  |  |
|          | Client la                                                                                                    | waScript Pv                          | then Library                                                                                                    |  |  |  |
|          |                                                                                                    |                                      |                                                                                                    |  |  |  |
|          |                                                                                                    |                                      |                                                                                                    |  |  |  |
|          |                                                                                                    | Online conver                        | ter                                                                                                    |  |  |  |
|          | Input coordinate system                                                                                                    | Online conver                        | ter<br>Output coordinate system                                                                                                    |  |  |  |
|          | Input coordinate system                                                                                                    | Online conver                        | Cutput coordinate system<br>EPSG3857 WGS 847 Pseudo-Mercator Charge                                                                                                    |  |  |  |
|          | Input coordinate system<br>1956 425 MCS H. (Cover)<br>Input coordinates                                                                                                    | Online conver                        | Cutput coordinate system (PSC3857 WG5 84 / Paudo Mercator Cover) Output coordinates                                                                                                    |  |  |  |
|          | Input coordinate system<br>(PIG 4258 HOL 84 (COMP)<br>Input coordinates<br>Longmote: (99.894589*                                                                                                    | Online conver                        | Cutput coordinate system  PSG23657 WG5 84 / Panulos Mercator Cover  Output coordinates  X (1119564.12223693                                                                                                    |  |  |  |
|          | Input coordinate system  PSG 435 HG SH Core  Input coordinates  Longitud: (94 984499*)  Longitud: (94 22309*)                                                                                         | Online conver<br>Transform<br>Swap = | Output coordinate system           EFSG.3657 WGS &/ Pheuds Mercator           Output coordinates           X           11119641.3272693           Y           663631.5906971795                                                                                                    |  |  |  |
|          | Input coordinate system PIGC4156 ING 84 Compo Input coordinates Longitude (99.895489* Lamite (11.2300*) Formati (iki)                                                                                 | Online conver<br>Transform<br>Swap = | ter Uutput coordinate system PSC3857 WC5 &47 / Neudo Mercator Uutput coordinates Vutput coordinates Vutput coordinates Vutput coordinates Steve postion on a map                                                                                                    |  |  |  |
|          | Input coordinate system<br>EPIGC 435 405 44 Corps<br>Input coordinates<br>Longinde: @9.89459*<br>Lontorie: \$122505*<br>Lifemini di Eng<br>Doro postono ni a rug<br>Ung estato ando estatohorer Corps | Online conver<br>Transform<br>Swep = | Curput coordinate system  Curput coordinate system  Curput coordinates  Curput coordinates  (1119941-0223905)  (1119941-0223905)  (1119941-0223905)  (1119941-0223905)  (1119941-0223905)  (1119941-0223905)  (1119941-0223905)  (1119941-0223905)  (1119941-0223905)  (1119941-0223905)  (1119941-0223905)  (1119941-0223905)  (1119941-0223905)  (1119941-0223905)  (1119941-0223905)  (1119941-0223905)  (1119941-0223905)  (1119941-0223905)  (1119941-0223905)  (1119941-0223905)  (1119941-0223905)  (1119941-0223905)  (1119941-0223905)  (1119941-0223905)  (1119941-0223905)  (1119941-0223905)  (1119941-0223905)  (1119941-0223905)  (1119941-0223905)  (1119941-0223905)  (1119941-0223905)  (1119941-0223905)  (1119941-0223905)  (1119941-0223905)  (1119941-0223905)  (1119941-0223905)  (1119941-0223905)  (1119941-0223905)  (1119941-0223905)  (1119941-0223905)  (1119941-0223905)  (1119941-0223905)  (1119941-0223905)  (1119941-0223905)  (1119941-0223905)  (1119941-0223905)  (1119941-0223905)  (1119941-0223905)  (1119941-0223905)  (1119941-0223905)  (1119941-0223905)  (1119941-0223905)  (1119941-0223905)  (1119941-0223905)  (1119941-0223905)  (1119941-0223905)  (1119941-0223905)  (1119941-0223905)  (1119941-0223905)  (1119941-0223905)  (1119941-0223905)  (1119941-0223905)  (1119941-0223905)  (1119941-0223905)  (1119941-0223905)  (1119941-0223905)  (1119941-0223905)  (1119941-0223905)  (1119941-0223905)  (1119941-0223905)  (1119941-0223905)  (1119941-0223905)  (1119941-0223905)  (1119941-0223905)  (1119941-0223905)  (1119941-0223905)  (1119941-0223905)  (1119941-0223905)  (1119941-0223905)  (1119941-0223905)  (1119941-0223905)  (1119941-0223905)  (1119941-0223905)  (1119941-0223905)  (1119941-0223905)  (1119941-0223905)  (1119941-0223905)  (1119941-0223905)  (1119941-0223905)  (1119941-0223905)  (1119941-0223905)  (1119941-0223905)  (1119941-0223905)  (1119941-0223905)  (1119941-0223905)  (1119941-0223905)  (1119941-0223905)  (1119941-0223905)  (1119941-0223905)  (1119941-0223905)  (1119941-0223905)  (1119941-0223905)  (1119941-0223905 |  |  |  |

Figure 6: West Reservoir DMS to UTM conversion

For the North reservoir the location is found in Google Earth as shown in Figure 7. The elevations are taken from the USGS 7.5 minute Topographic Map (the supplied basemap) and confirmed in Google Earth - the Google Earth are within a foot or two of the paper map values.

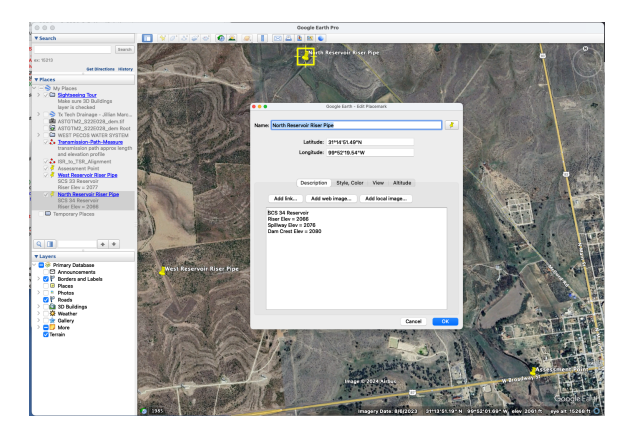

Figure 7: North Reservoir riser pipe location, elevations from USGS 7.5 minute basemap, verfied on Google Earth as "close enough"

Then a coordinate transformation as shown in Figure 8

| epsg.io <sup>60</sup> powered by MapTiler                                                                                                    |                                                                                                    | Search Map                                                                                                    |  |  |  |  |
|----------------------------------------------------------------------------------------------------|----------------------------------------------------------------------------------------------------|----------------------------------------------------------------------------------------------------|--|--|--|--|
| Trans<br>Online converter for lat & long                                                                                                    | Construction           Convert coordinates, geodetic datums and projected systems           Convert coordinates Via API           Built search and transform coordinates via API. Use the Clerit joudCript library, Fritten library, or the command lime.           Clerit prediction |                                                                                                    |  |  |  |  |
| COΠV<br>Built search and transform coordinates via A<br>Council                                                                                                    |                                                                                                    |                                                                                                    |  |  |  |  |
|                                                                                                    | Online converter                                                                                                    |                                                                                                    |  |  |  |  |
| Input coordinate system EPSG-8326 WGS 84 Comp                                                                                                    |                                                                                                    | Output coordinate system EPSG-3857 WGS 84 / Pseudo-Mercator                                                                      |  |  |  |  |
| Input coordinates Lungtuble (98.872944* Luttuble (31.347684* Format del Bone postato no a map                                                                                                    | Transform<br>Swap =                                                                                                    | Output coordinates           X         -1117716.688013281           Y         022003.8316578129           Show position on a map |  |  |  |  |
| Using best available transformer Cover<br>Unit: degree buppler to define representation<br>Area of use: Workin Agnestra, Abarna, Agneria, American<br>Samoa, Anderra, Agesta, Anguila, Anterictica, Antegia and |                                                                                                    | Unit: metre<br>Area of use: World between 85.06'S and 85.06'N.<br>Accuracy: Uninown<br>More details                              |  |  |  |  |

Figure 8: North Reservoir DMS to UTM conversion

### CE 3354 - Engineering Hydrology

| Table 1: Location Summary |                    |                    |           |  |  |  |  |
|---------------------------|--------------------|--------------------|-----------|--|--|--|--|
| Location                  | Latitude (Northing | Longitude (Easting | Elevation |  |  |  |  |
|                           | Meters)            | Meters)            | (feet)    |  |  |  |  |
| Assessment Point          | 3660868.901        | -11115601.188      | 2024      |  |  |  |  |
| West Riser Pipe           | 3662531.509        | -11119641.472      | 2077      |  |  |  |  |
| North Riser Pipe          | 3664951.338        | -11117710.698      | 2066      |  |  |  |  |

Table 1 summarizes the information so far.

5. Determine the channel lengths from the watershed boundary to the SCS impoundments outlets.

## By Hand Approach

Figure 9 is a scanned image of the watershed with two possible main channel paths identified. The longer path would be selected in most instances. For later work in the project we will need lengths of intermediate channel parts to build the hydrologic model.

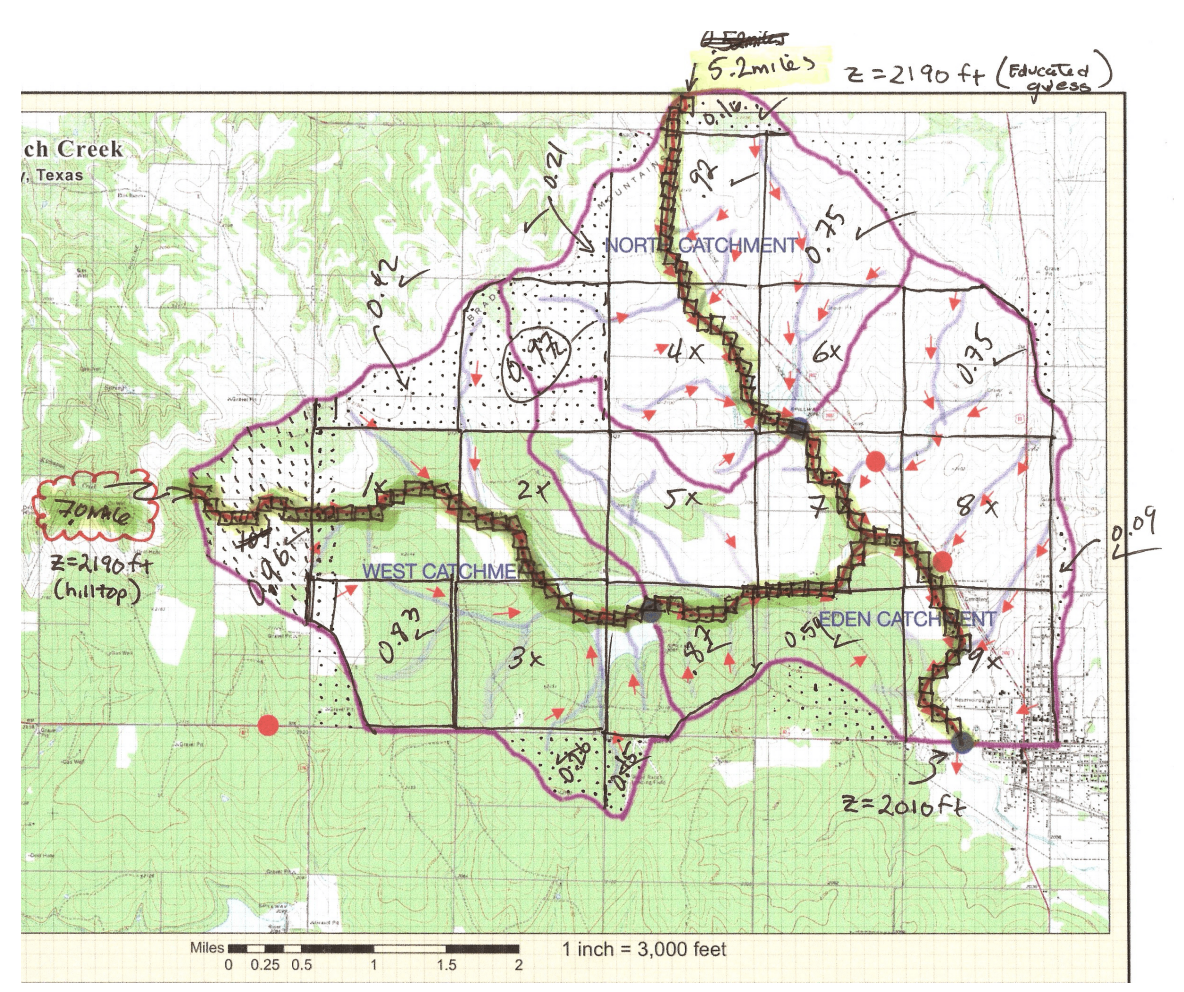

Figure 9: Study Area – with grid overlay, outlet (Blue Dot), and subcatchments identified. Various flow paths are indicted in transparent blue. 1,693 Squares counted to estimate watershed area. Two long channel paths identified. Main channel is the longer path (assuming flow passes through the dam).

6. Determine the channel lengths from the SCS impoundment outlets to the junction where the two separate streams combine into the single stream (Hardin Branch).

**By Hand Approach** Figure 9 is a scanned image of the watershed with two possible main channel paths identified. Measure the portion from the riser(s) to the junction, and report the result(s). In this case the distance from the West riser pipe to the junction is about 19 cells, each cell has a diagonal of about 0.14 miles, so the distance is roughly 2.66 miles along the creek path.

For the North riser, the distance to the junction is about 9 cells, each cell has a diagonal of about 0.14 miles, so the distance is roughly 1.26 miles along the creek path.

7. Determine the channel length from the junction to the Bridge/culvert on US 87.

**By Hand Approach** Figure 9 is a scanned image of the watershed with two possible main channel paths identified. Measure the portion from the junction to the outlet, and report the result. In this case about 18 cells from junction to outlet, each cell has a diagonal of about 0.14 miles, so the distance is roughly 2.52 miles along the creek path.

8. Determine elevation profiles along the two longest paths.

# By Hand Approach